# MyDHL+

ANI

Uw accountnummer(s) delen met anderen

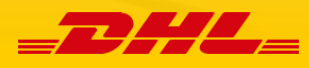

# Uw accountnummer(s) delen met anderen in MyDHL+

In MyDHL+ is het mogelijk om uw accountnummer(s) te delen met anderen om op uw accountnummer een zending te laten versturen. Uw accountnummer delen doet u door een autorisatie toe te kennen aan uw contact. Bij deze autorisatie houdt u de controle, zowel over de bestemming, wel of niet tonen van uw accountnummer of tarieven als ook over het maximale gewicht en aantal pakketten per zending.

1) Om een autorisatie te toe kennen aan een contact klikt u op 'Mijn zendingen instellingen' en daarna op 'Geautoriseerde accountnummers'.

| DHL Express                                                                    |                                   | Help Center Locaties English   Nederlands                                                                            |
|--------------------------------------------------------------------------------|-----------------------------------|----------------------------------------------------------------------------------------------------|
| MyDHL+ Home Verzenden Traceren                                                 | Zendingen beheren 0               | MyBill Mijn zendingen instellingen 👤 Mijn profiel                                                                    |
| Welkom bij MyDHL+                                                              | ZENDING OPTIES<br>Afleveropties   | MIJN BEWAARDE MICH DOUANE INKLARING<br>INSTELLINGEN INSTELLINGEN<br>Mijn DHL accountnummers Templates douane factuur |
| Nieuwe zending aanmaken         Vanuit favoriet aanma           Bereken tarief | ken Douane inklaring<br>Aangiften | Geautoriseerde Mijn Product/Artikel lijst<br>Accountnummers Digitale douanefacturen<br>Verpakking instellingen       |
|                                                                                |                                   |                                                                                                    |

2) Binnen het scherm 'Geautoriseerde Accountnummers' klikt u op 'Nieuwe autorisatie toekennen'.

### Geautoriseerde Accountnummers

U kunt anderen toestaan om uw accountnummer te gebruiken voor het aanmaken van zendingen – zoals een verzender waarvan u regelmatig importzendingen ontvangt. U kunt ook zien of u geautoriseerd bent om andermans accountnummer te gebruiken.

| Mijn autorisaties aan derde | n Uitleg                 | j over het toekennen van a | utorisatie 🛨 Nieu | we autorisatie toekennen |
|-----------------------------|--------------------------|----------------------------|-------------------|--------------------------|
| Accountnummer               | Eigenaar accountnummer 🔻 | Autorisatie                | Hide Rates        | Restricties              |

3) Selecteer het contact waar u een autorisatie aan wilt toekennen door deze te selecteren uit uw adresboek. Of als u een nieuw contact heeft vul bij 'Naam' de naam van uw nieuwe contact in.

| Nieuwe autorisatie toekennen |   |                                                             | < | Terug    |
|------------------------------|---|-------------------------------------------------------------|---|----------|
| Naam<br>Voorbeeld naam       | 8 | Alias ()                                                    |   | *        |
| E-mailadres                  | * | Autorisatiegegevens e-mailen in de volgende taal<br>English |   | <b>r</b> |
|                              |   |                                                             |   |          |

4) Vul bij 'E-mailadres' het e-mailadres van uw contactpersoon in. Is het e-mailadres van uw contactpersoon nog niet geregistreerd binnen MyDHL+, dan ziet u de melding 'Deze persoon is momenteel niet geregistreerd voor MyDHL+. Uw contactpersonen moeten zich registreren om van uw account gebruik te maken.' Na invullen van het e-mailadres kunt u verder met het invullen van de overige gegevens.

### Nieuwe autorisatie toekennen

# Naam Voorbeeld naam E-mailadres voorbeeld@bedrijf.com Autorisatiegegevens e-mailen in de volgende taal English English

5) Vul bij 'Alias' een naam (alias) in voor uw contactpersoon. Een alias is een makkelijke, korte naam waarmee u bij een nieuwe zending uw contactpersoon snel kunt terugvinden.

| Nieuwe autorisatie toekennen | < Terug |
|------------------------------|---------|
|                              |         |

| Naam<br>Voorbeeld naam                                                                                                    | Alias  Voorbeeld                                 | ~ |
|----------------------------------------------------------------------------------------------------|--------------------------------------------------|---|
| E-mailadres<br>voorbeeld@bedrijf.com                                                                                           | Autorisatiegegevens e-mailen in de volgende taal |   |
| Deze persoon is momenteel niet geregistreer<br>voor MyDHL+. Zij moeten zich registreren om<br>van uw account gebruik te maken. | d                                                |   |

6) Selecteer bij 'Verzender' het accountnummer waarvoor u de autorisatie wilt toekennen (A). U kunt hierbij aangeven of u uw accountnummer wilt verbergen (B) en of u wilt dat uw tarieven worden getoond (C). Ook kunt u hier uw voorkeur aangevende voor de wijze waarop invoerrechten en BTW (indien van toepassingen) worden betaald (D).

| Verzender A Sluit                                                                   | ten Invoerrechten en BTW betaald met D Sluiten |
|-------------------------------------------------------------------------------------|------------------------------------------------|
| 191824085 - DHL Test 🔹                                                              | ✓     Ontvanger zal betalen (standaard)        |
| Deze betaalmethode gebruiken voor de betaling van<br>de transportkosten             |                                                |
| B                                                                                   |                                                |
| Display DHL Account as<br>Mask Account Numbers                                      | • •                                            |
| Rates Visibility C Sluit<br>• Hide - this person will not see my account-based rate | ten<br>es                                      |
| $\bigcirc$ Show - this person will see my account-based rates                       |                                                |

Contract Contract Contract

7) Bij 'Deze persoon kan gebruikmaken van mijn accountnummer om zendingen te versturen' kunt u aangeven van en naar welke adressen de persoon kan versturen. Bij beide opties kunt u kiezen voor 'Any Address' of 'A Specific Adress Only'.

| Dore | noroon  | kan | a a b muik makan | von mil |                  | om zondingen t | a varaturan |
|------|---------|-----|------------------|---------|------------------|----------------|-------------|
| Deze | persoon | Nan | gebruikmaken     | van mij | n accountinummer | om zendingen t | e versturen |

| E | Verzenden van                          |   | Verzenden naar |   |   |
|---|----------------------------------------|---|----------------|---|---|
|   | Selecteer                              | * | Selecteer      | * | r |
|   | Any Address<br>A Specific Address Only |   |                |   |   |
|   | Zendina restricties                    | - |                |   |   |

8) Bij 'Zending restricties' kunt u indien gewenst restricties opleggen bij het gebruik van uw accountnummer. Bij keuze 'Ja' kunt u aangeven wat het maximum gewicht van een pakket of wat het maximum aantal pakketten mag zijn. Ook kunt u aangeven of uw contactpersoon het pick-up adres mag wijzigen.

| Zending restricties                                                                                 |    |                       |                                  |
|----------------------------------------------------------------------------------------------------|----|-----------------------|----------------------------------|
| Wilt u restricties opleggen wanneer uw<br>Nee                                                       | Ja | dt gebruikt?          |                                  |
| Deze zendinglimieten instellen<br>Maximum gewicht van een pakket<br>kg<br>Maximale aantal pakketten |    | Restricties en maxima | aal toegestaam per zending<br>es |

9) Bij 'Autorisatie Berichtgegevens' kunt u aangeven of u een bericht wilt meesturen met de autorisatie. Dit bericht wordt getoond aan uw contactpersoon.

### Autorisatie Berichtgegevens

| Dit | bericht meesturen met de autorisatie         |                                                            |                                           |
|-----|----------------------------------------------|------------------------------------------------------------|-------------------------------------------|
|     |                                              |                                                            |                                           |
| 4   | I agree to DHL <u>Terms and Conditions</u> a | nd authorize my account as detailed above, included whethe | r to show or hide my account-based rates. |
|     |                                              | Annuleren                                                  | Agree and Send Authorization              |

10) Bent u klaar met het invullen van alle benodigde gegevens klik op 'Agree and Send Authorization NL?' om de autorisatie op te slaan en te verzenden naar uw contact.

# Autorisatie Berichtgegevens

Dit bericht meesturen met de autorisatie

A I agree to DHL Terms and Conditions and authorize my account as detailed above, included whether to show or hide my account-based rates.

Annuleren Agree and Send Authorization

# ENGLISH

# Share your account number(s) within MyDHL+

Within MyDHL+ it is possible to share your account number(s) with others so that your contacts can sent shipments at your account. You will keep control at all times, about the destinations, whether account number(s) or tariffs are displayed or not and even what maximum weight of number of packages your contact can sent.

1) To grant a new authorization click on 'My Shipment Settings' and then on 'Authorized Account Usage'.

| <b>BALL</b> DHL Express              |                        |                                          | Hel                                            | Ip Center Locations English Ne                                | derlands    |
|--------------------------------------|------------------------|------------------------------------------|------------------------------------------------|---------------------------------------------------------------|-------------|
| MyDHL+ Home Ship Trac                | k Manage Shipm         | ents 🧿                                   |                                                | MyBill My Shipment Settings                                   | My Profile  |
| My Shipment Settings                 |                        | SHIPMENT DEFAULTS<br>Delivery Options    | MY SAVED SETTINGS<br>My DHL Accounts           | MY CUSTOMS CLEARANCE<br>SETTINGS<br>Customs Invoice Templates | [           |
| Shipment Defaults<br>Manage Defaults | Authorized Acco        | Shipment Protection<br>Customs Clearance | Authorized Account Usage<br>Packaging Settings | My Product/Item List<br>Digital Customs Invoices              |             |
| My Saved Settings                    | You can allow others t | Declarations                             | Shipment References                            |                                                               | And best of |

2) Within the screen 'Authorized Account Usage' click on the button 'Grant new authorization' to grant a new authorization to your contact.

| Authorized                                                    | Account Usage                                                                                        |                                                                                   |                                                                            |                                                            |
|---------------------------------------------------------------|----------------------------------------------------------------------------------------------------|-----------------------------------------------------------------------------------|----------------------------------------------------------------------------|------------------------------------------------------------|
| You can allow of<br>all – it's secure a<br>also see if you've | hers to use your account to cr<br>ind personalized! You control y<br>e been granted authorization to | eate shipments – such a<br>your account visibility, pa<br>o use someone else's ac | s a shipper you use often for i<br>syment options and other ship<br>count. | mport shipments. And best of<br>bing restrictions. You can |
| Learn More                                                    |                                                                                                    |                                                                                   |                                                                            |                                                            |
| My Authorizatio                                               | ons to Others                                                                                        |                                                                                   | Guide to Granting Authorizations                                           | + Grant New Authorization                                  |
| Account                                                       | Account Owner •                                                                                      | Authorization                                                                     | Hide Rates                                                                 | Restrictions                                               |

3) Please select at 'Name' the contact from within your address book. Or if you have a new contact, please fill in the name of your contact.

| Name           | Nickname 📀                                            |
|----------------|-------------------------------------------------------|
| Example name 3 | ×                                                     |
| Email Address  | Email authorization details in the following language |
|                | English                                               |

Grant New Authorization

< Back

4) Please fill in the email address of your contact. Is the email address not yet registered within MyDHL+, then the message 'This person is not currently registered for MyDHL+. They will have to register to use your account.' will appear. After filling in the email address of the contact please proceed.

| Grant I          | New Authorization                                                                                         |    |                                                                  | < | Back |
|------------------|----------------------------------------------------------------------------------------------------|----|------------------------------------------------------------------|---|------|
| Name<br>Exam     | nple name                                                                                                 | ~  | Nickname 🕧                                                       |   | *    |
| Email A<br>janse | Address<br>en@company.com                                                                                 | ]~ | Email authorization details in the following language<br>English | • |      |
| <b>A</b>         | This person is not currently registered for<br>MyDHL+. They will have to register to use your<br>account. |    |                                                                  |   |      |
|                  |                                                                                                    |    |                                                                  |   |      |

5) Please fill in a Nickname for your contact. A nickname is a short, easy to remember name for your contact.

|                                                                                            | - 1                                                                                        |                                                                                            |                                                                                            |                                                                                            |
|--------------------------------------------------------------------------------------------|--------------------------------------------------------------------------------------------|--------------------------------------------------------------------------------------------|--------------------------------------------------------------------------------------------|--------------------------------------------------------------------------------------------|
| e 🖪                                                                                        | ~                                                                                          | Nickname  Example nickname                                                                 |                                                                                            | -                                                                                          |
| pany.com                                                                                   |                                                                                            | Email authorization details in the following language<br>English                           | •                                                                                          |                                                                                            |
| erson is not currently registered for<br>L+. They will have to register to use your<br>nt. |                                                                                            |                                                                                            |                                                                                            |                                                                                            |
|                                                                                            | erson is not currently registered for<br>L+. They will have to register to use your<br>nt. | erson is not currently registered for<br>L+. They will have to register to use your<br>nt. | erson is not currently registered for<br>L+. They will have to register to use your<br>nt. | erson is not currently registered for<br>L+. They will have to register to use your<br>nt. |

6) Please select at 'Shipper Account' the specific account number for which an authorization will be granted (A). Here is it also possible to select the option to hide your account (B) or hide your tariffs (C) and finally who will pay for Duties and Taxes (D).

| Shipper Account A Close                                                                                                    | Duties and taxes paid with Close |
|----------------------------------------------------------------------------------------------------|----------------------------------|
| 19 - DHL Test                                                                                                    | Receiver will pay (default)      |
| Use this account to pay for transportation charges                                                                                     |                                  |
| Display DHL Account as<br>Mask Account Numbers                                                                                         |                                  |
| Rates Visibility C Close                                                                                                    | •                                |
| <ul> <li>Hide - this person will not see my account-based rates</li> <li>Show - this person will see my account-based rates</li> </ul> |                                  |

7) At 'This Person Can Use My Account to Ship' you can indicate at 'Ship From' and 'Ship To' which addresses are allowed for your contact to ship from and to. At both options you can select from the options 'Any address' or 'A specific address only'.

| This Person Can Use My Account to Ship                            |   |                       |   |   |
|-------------------------------------------------------------------|---|-----------------------|---|---|
| Ship From<br>Select One<br>Any Address<br>A Specific Address Only | * | Ship To<br>Select One | • | * |
| Shipment Restrictions                                             | _ |                       |   |   |

8) At 'Shipment Restrictions' it is possible to apply shipment restrictions for your contact. By selecting the option 'Yes' you can indicate the maximum package weight or maximum number of packages. Also restrict pickup address is possible here.

| Chipment Restrictions                                     |                                                                        |
|-----------------------------------------------------------|------------------------------------------------------------------------|
| o you want to apply restrictions when your act<br>No Yes  | count is used?                                                         |
|                                                           |                                                                        |
| Apply these per shipment limits Maximum package weight kg | Restrictions and maximums allowed per shipment Restrict Pickup Address |
| Maximum number of packages                                |                                                                        |

9) At 'Authorization Message Details' you can enter a message for your contact. This message will be sent to your contact by email along with the authorization.

| Authorization Message Details                                                                           |                                         |
|----------------------------------------------------------------------------------------------------|-----------------------------------------|
| Include this message with this authorization                                                            |                                         |
|                                                                                                    |                                         |
|                                                                                                    |                                         |
| I agree to DHL <u>Terms and Conditions</u> and authorize my account as detailed above, included whether | to show or hide my account-based rates. |
|                                                                                                    |                                         |
| Cancel                                                                                                  | Agree and Send Authorization            |

10) After filling in all the required information please click on 'Agree and Send Authorization' in order to save and sent the authorization to your contact.

# Authorization Message Details

| Inclu | de this message with this authorization                                                                                                  |
|-------|----------------------------------------------------------------------------------------------------|
|       |                                                                                                    |
|       |                                                                                                    |
|       |                                                                                                    |
|       |                                                                                                    |
| A     | I agree to DHL Terms and Conditions and authorize my account as detailed above, included whether to show or hide my account-based rates. |
|       |                                                                                                    |
|       | Cancel Agree and Send Authorization                                                                                                    |